## **Tutoriel Piktochart**

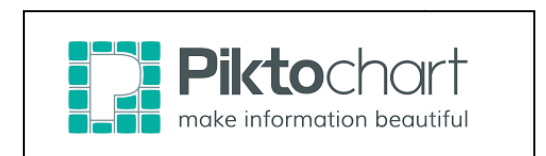

Piktochart est un outil en ligne qui permet de créer facilement des infographies (affiches). Cet outil est en anglais mais est très facile d'utilisation.

Piktochart est un outil payant mais possède une version gratuite qui offre beaucoup de possibilités.

Dans quel cadre utiliser Piktochart ?

- Pour présenter de manière claire et efficace un bilan d'activité (Cdi, référent culturel...). Tout est visible sur une affiche.
- Pour introduire une séquence pédagogique
- ...

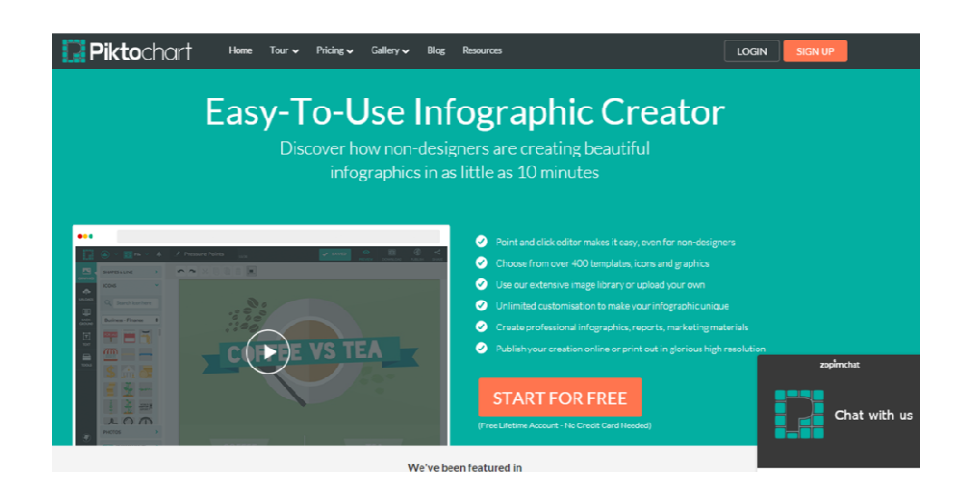

1. Créer un compte sur http://piktochart.com/

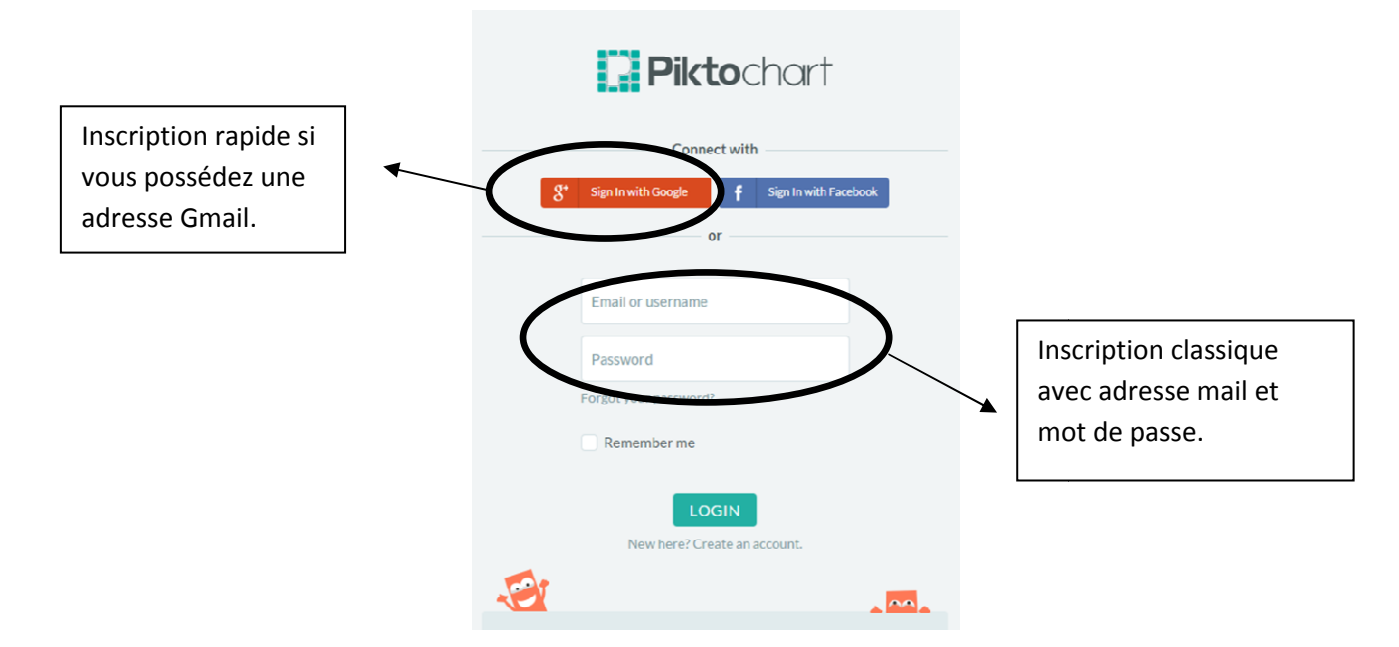

2. Choisir le type de document à réaliser : infographie, rapport, bannière ou présentation

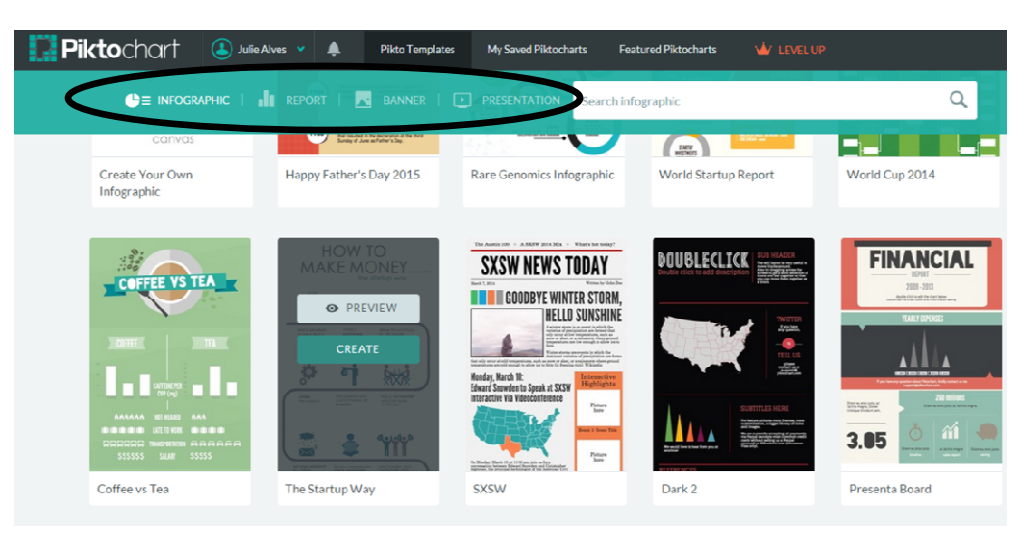

- 3. Cliquer sur Infographic, 10 thèmes gratuits sont proposés. En choisir un puis cliquer sur Create.
- 4. Créer une infographie à partir du modèle de départ grâce à la Toolbar (barre d'outils)

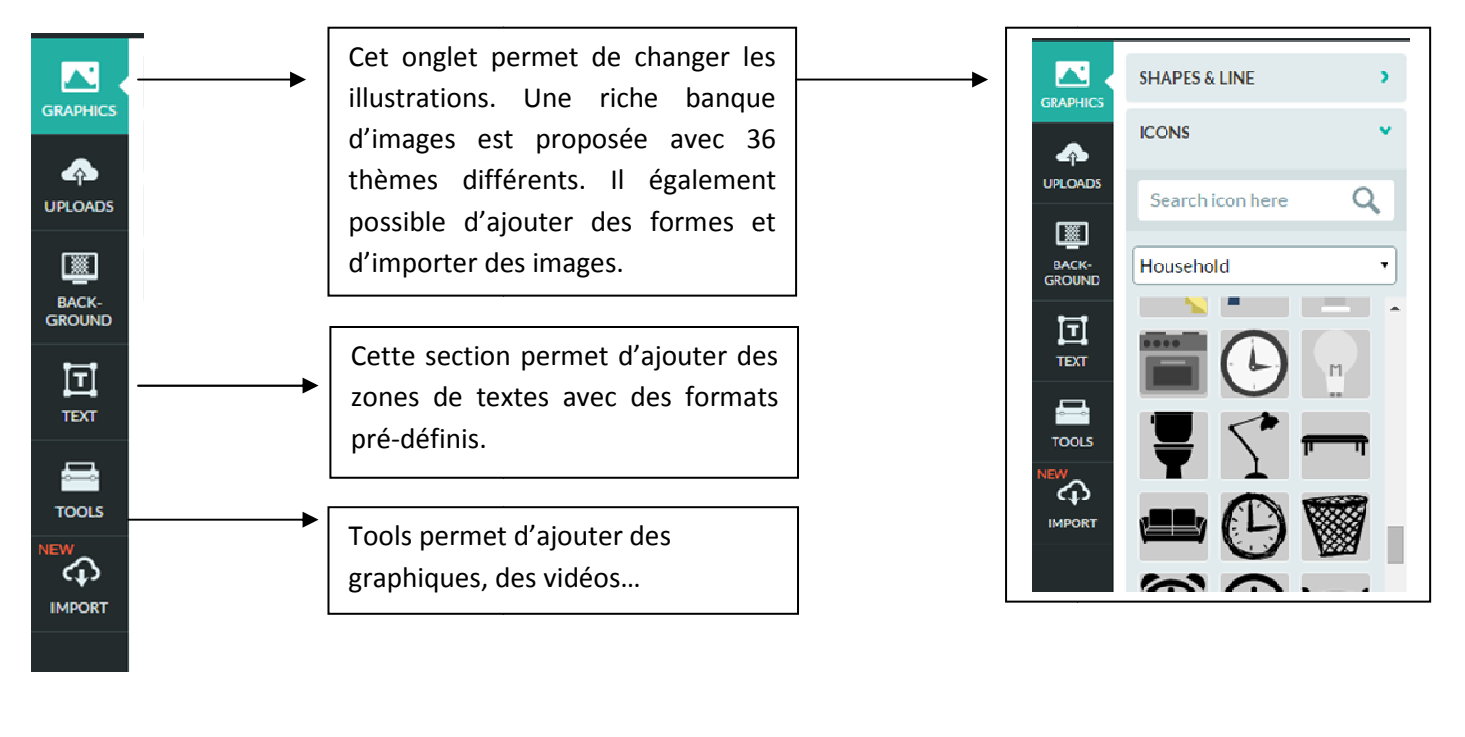

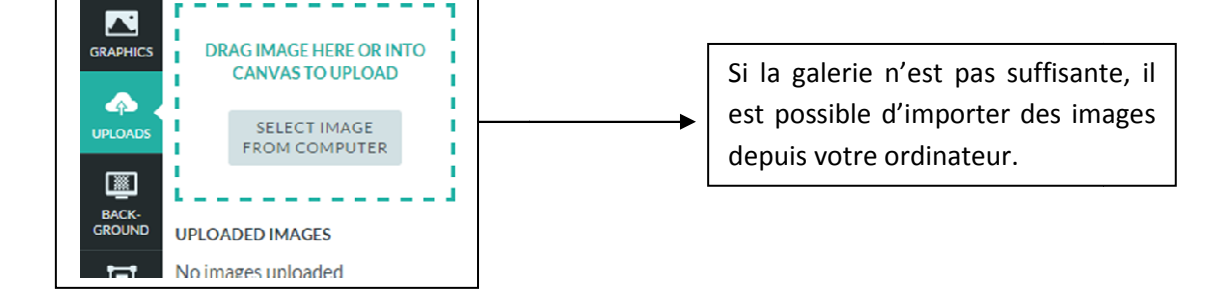

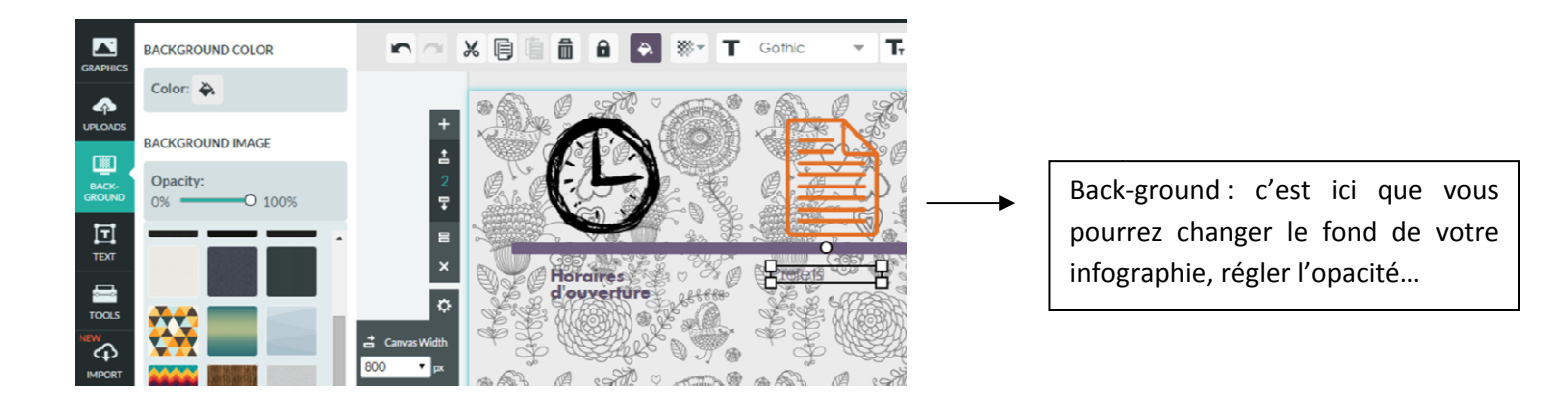

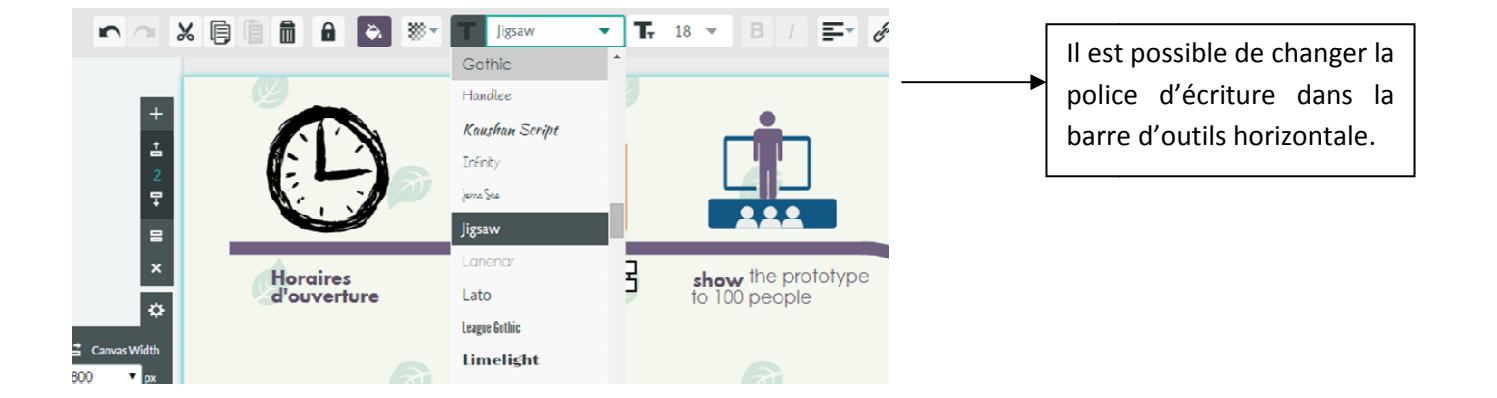

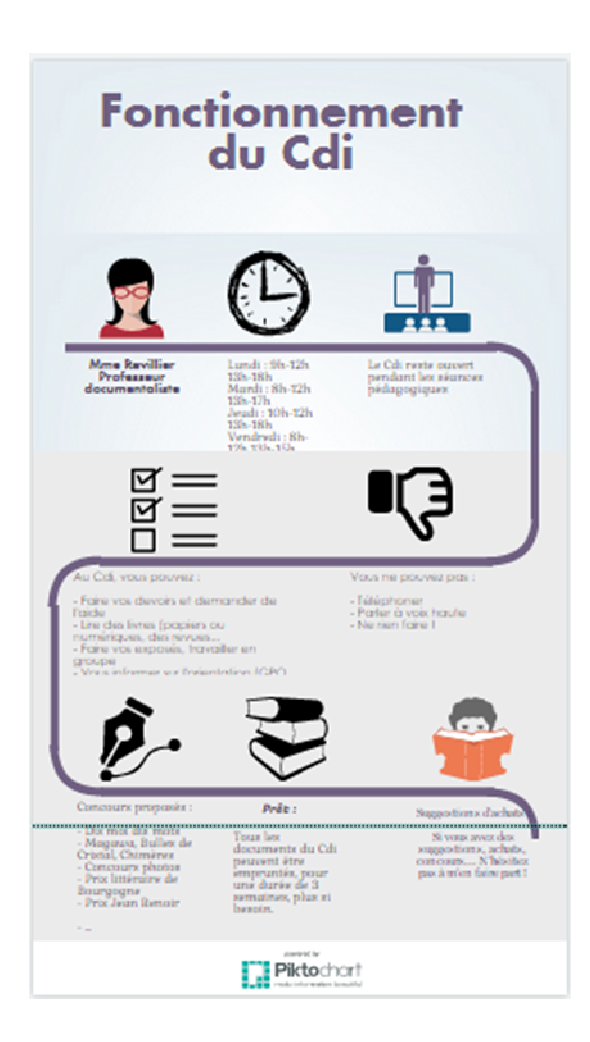

Vous pouvez maintenant partager votre infographie. Plusieurs possibilités s'offrent à vous :

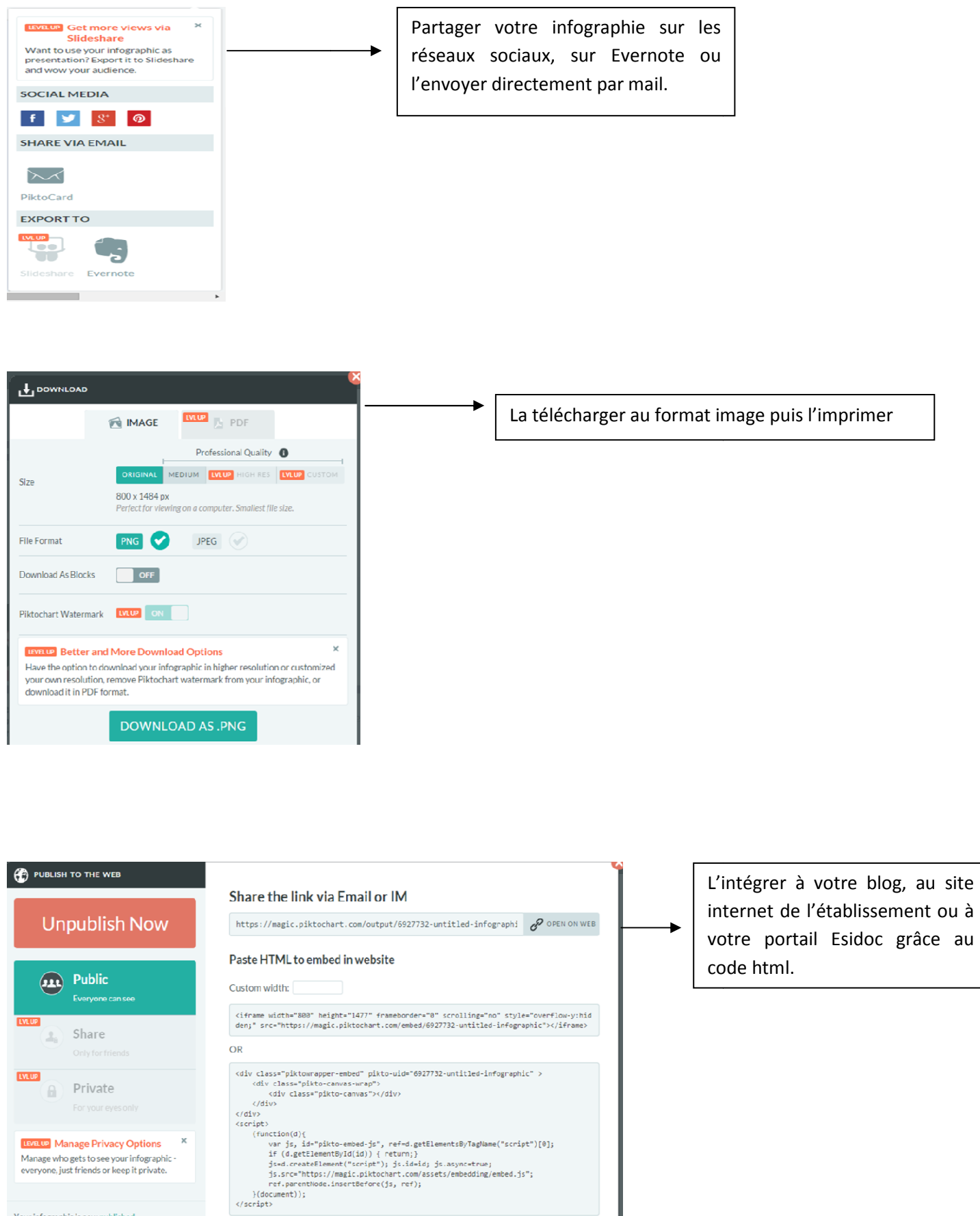

Your infographic is now published.